# How to SUBMIT A MOVE REQUEST

This quick start guide explains how to raise a move request for all or selective circuits/telephone numbers under a billing account from one physical location to another.

# a. Go to http://sso.verizonenterprise.com.

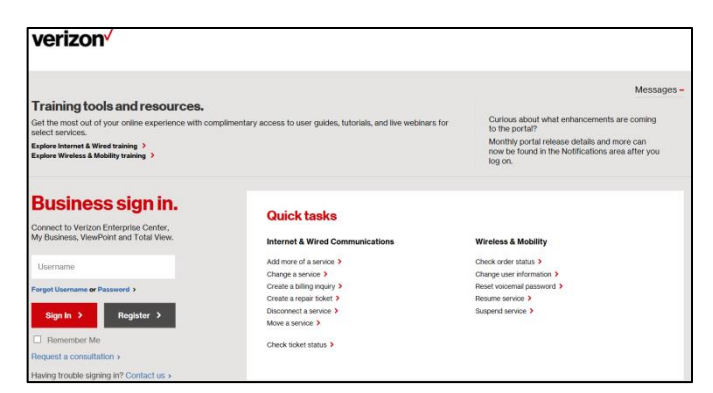

b. On the Verizon Enterprise Center home page, click the Submit Move/Add/Change/Disconnect Order from the Manage Account mega menu.

- c. On the Create Request Select Request Type and Account page, select the request type as *I want to move my service* from the Select Request Type drop-down menu.
- d. Enter the valid account number and click the Validate button.
- e. On successful validation of the entered account number, click the **PROCEED** button.

| Verizon <sup>/</sup> Manage Account Support                                                                       |                                                                                                    |                   |                                                                                                    |  |  |  |
|----------------------------------------------------------------------------------------------------|----------------------------------------------------------------------------------------------------|-------------------|----------------------------------------------------------------------------------------------------|--|--|--|
| Billing                                                                                                    | Service                                                                                                    | Orders            | Repairs & Troubleshooting                                                                                                    |  |  |  |
| Make a Payment                                                                                                    | View Inventory                                                                                                    | Create Order      | Create Ticket                                                                                                    |  |  |  |
| View Invoices                                                                                                    | Manage Requests                                                                                                    | View Order Status | View Ticket                                                                                                    |  |  |  |
| Manage Payment Methods<br>Update Paperless Billing<br>View Billing Inquiries<br>Reports<br>Change Billing Address | View Alarms<br>Create Service/Change Request<br>Service Management Reporting<br>Submit<br>Move/Add/Change /Disconnect<br>Original Accounts & Maintenance<br>View |                   | Product Tools<br>Voice over IP (IAC-Admin)<br>Dynamic Network Manager<br>Call Detail and Summary Reports<br>IP Performance Reporting<br>View All |  |  |  |

| Create Request                     |                 |                 |  |
|------------------------------------|-----------------|-----------------|--|
| Select Request Type<br>and Account | Request Details | Review & Submit |  |
| *Select Request Type               | <b>~</b>        |                 |  |
| "Enter Account Number<br>555121212 | Validate >      |                 |  |
| PROCEED >                          |                 |                 |  |

f. On the Move Request - Request Details page, click the Yes option button, if you want other contacts to be notified about the request. <OR> Click the No option button.

Note: If you have clicked Yes option button, the add contact section appears and prompts you to enter the first and last name, mail address, country code, contact number, and extension of the contact whom you want to be notified. You can add a maximum of three contacts.

g. Select the type of the service that you want to move from the Select the type of service you are moving dropdown menu.

#### Note:

You will be prompted to enter the details of the service that you want to move. The field elements appear based on the selected service type.

- h. Enter the details of the new location in the Where are you moving your Verizon services? section.
- Select the date that you prefer for the move by clicking the calendar icon present beside the What is your preferred timing? text box.
- j. Click the Yes option button, if you want Verizon to play a referral message. <OR> Click the No option button.

## Note:

If you have clicked Yes option button, a text area appears and prompts you to enter the referral message. The referral message may cost you and it will be charged to your account.

- k. Enter any additional information or instruction that you want to perform during the move request process.
- I. Upload the document and enter the company's internal reference number if applicable.
- m. Click the Next button.

| Select Request Type<br>and Account                                                                                                    | Request Details                                                                                                    | Review & Submit                                                                 |
|----------------------------------------------------------------------------------------------------|----------------------------------------------------------------------------------------------------|---------------------------------------------------------------------------------|
| Account Information                                                                                                    |                                                                                                    |                                                                                 |
| Account Number:                                                                                                    | Invoice Date:                                                                                                    |                                                                                 |
| 4241382                                                                                                    | 2017-03-25                                                                                                    |                                                                                 |
| Enter your Contact Informatio                                                                                                    | n                                                                                                    |                                                                                 |
| First Name                                                                                                    | Last Name                                                                                                    | *E-mail Address                                                                 |
| Head                                                                                                    | Schoeberl                                                                                                    | brad schoebenggetesparecommonities con                                          |
| Country Code                                                                                                    | "Contact Number                                                                                                    | Extension (optional)                                                            |
| United States (+1)                                                                                                    | +151530977                                                                                                    |                                                                                 |
| Yes<br>No<br>Select the type of service you                                                                                                    | are moving                                                                                                    | 1                                                                               |
| Business Lines                                                                                                    | ~                                                                                                    |                                                                                 |
| *Product/Service Type                                                                                                    |                                                                                                    |                                                                                 |
| Cloud / Wireless Services                                                                                                    | *                                                                                                    |                                                                                 |
| Telephone number(s)                                                                                                    |                                                                                                    |                                                                                 |
| 1234567890                                                                                                    |                                                                                                    |                                                                                 |
|                                                                                                    |                                                                                                    |                                                                                 |
| Where are you moving your V                                                                                                    | erizon services?                                                                                                    |                                                                                 |
| country                                                                                                    | Address                                                                                                    | City                                                                            |
| United States                                                                                                    | 121 High Street                                                                                                    | Bosion                                                                          |
| State / Region / Province                                                                                                    | Zip Code / Postal Code                                                                                                    |                                                                                 |
| BA                                                                                                    | 1234                                                                                                    |                                                                                 |
| This location is new construction – che                                                                                                    | ck if Yes                                                                                                    |                                                                                 |
| What is your preferred timing?                                                                                                    |                                                                                                    |                                                                                 |
| What is your preferred timing?<br>03/242017<br>Would you like Verizon to play<br>Ves<br>No<br>Please specify any special inst                                                                                                    | a referral message?                                                                                                    |                                                                                 |
| What is your preferred timing?<br>03/24/2017<br>Would you like Verizon to play<br>Ves<br>No<br>Please specify any special inst<br>Test                                                                                                    | a referral message?                                                                                                    |                                                                                 |
| What is your preferred timing?<br>03/24/2017<br>Would you like Verizon to play<br>Ves<br>to<br>Please specify any special inst<br>Test<br>If you are a third party or agen<br>Upload any relevant documen                                                                                  | a referral message?<br>tructions                                                                                                    | orization/ agency (LOA) here:                                                   |
| What is your preferred timing?<br>03/24/2017<br>Would you like Verizon to play<br>Ves<br>No<br>Please specify any special inst<br>Test<br>If you are a third party or agent<br>Upload any relevant documen<br>Please attach any files that should go with                                  | a referral message?<br>tructions                                                                                                    | orization/ agency (LOA) here:<br>DOCX, PDF, TXT, XLB and XLSx                   |
| What is your preferred timing?<br>03/24/2017<br>Would you like Verizon to play<br>Ves<br>No<br>Please specify any special insi<br>Test<br>If you are a third party or agent<br>Jpload any relevant documen<br>Please attach any files that should go with<br>Enter your company's internal | a referral message? tructions t please attach your letter of auth ts Browse this request. The file types supported are DOC, reference number for this order, | orization/ agency (LOA) here:<br>DOCK, PDF, TXT, XLS and XLSX.<br>if applicable |

- n. On the Move Request Review & Submit page, review the entered move request details.
- o. Click the **Confirm** button.

## Note:

Once the transaction is in progress, a confirmation email will be sent to the requestor email ID. If you do not receive the copy of request as well as request acknowledgement within 24 hours, please contact the VEC helpdesk or customer service to avoid delays in move of service.

| Move Request                                                                                                 |                                           |                                                           |  |  |  |
|----------------------------------------------------------------------------------------------------|-------------------------------------------|-----------------------------------------------------------|--|--|--|
| Select Request Type<br>and Account                                                                           | Request Details                           | Review & Submit                                           |  |  |  |
| Review Your Move Request<br>If the information is correct, confirm and submit the request<br>Request Details | L                                         |                                                           |  |  |  |
| What type of service are you moving?<br>Business Lines                                                       | Contact Information<br>Requestor Contact: | Brad Schoeberl                                            |  |  |  |
| Service Type: Cloud / Wireless Services<br>Phone Numbers: 1234567890                                         |                                           | brad schoeberijalifespacecommunities.com<br>+1 +151530977 |  |  |  |
| Address: 121 High Street<br>City: Boston                                                                     | Other Point of Conta                      | icts:                                                     |  |  |  |
| State/Province: BA<br>Zio/Postal code: 1234                                                                  |                                           |                                                           |  |  |  |
| Country: United States                                                                                       |                                           |                                                           |  |  |  |
| This location is new construction<br>Preferred Timing: 3/24/2017                                             |                                           |                                                           |  |  |  |
| Special Instructions:<br>Test                                                                                |                                           |                                                           |  |  |  |
| Back Confirm >                                                                                               |                                           |                                                           |  |  |  |

© 2017 Verizon Enterprise.